# Guide d'utilisation

de

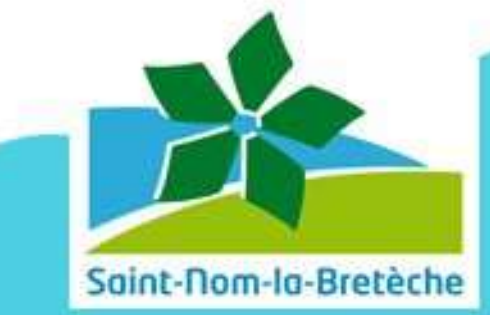

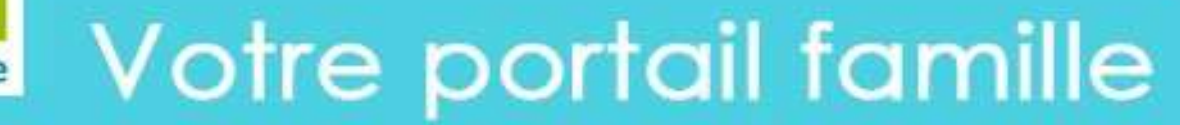

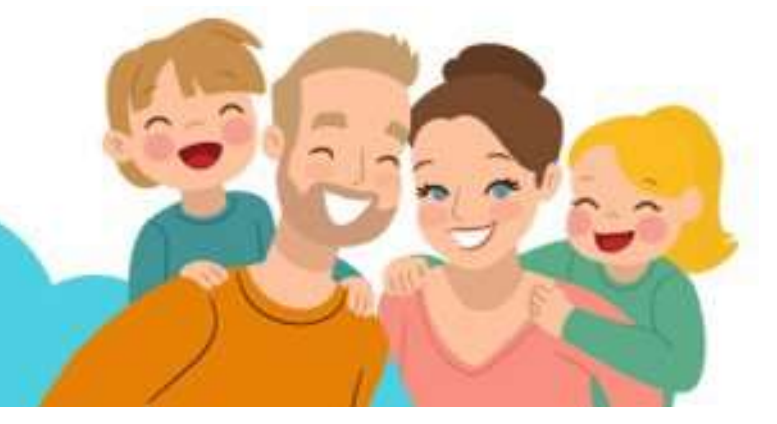

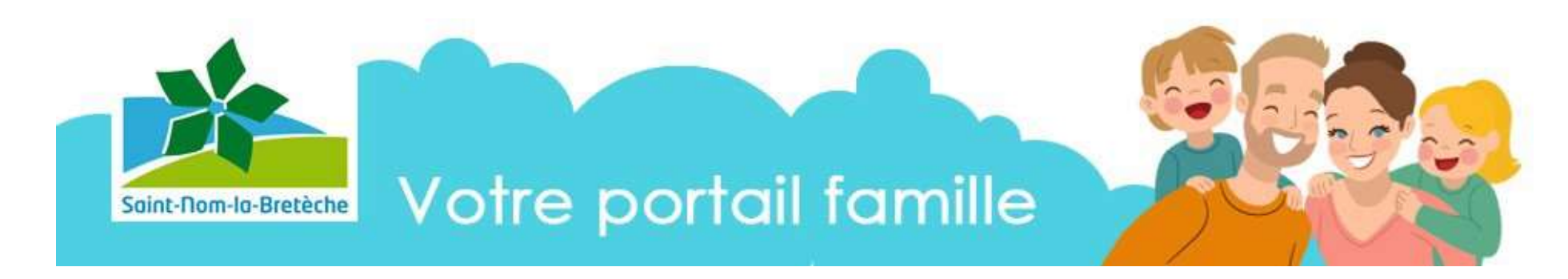

Un service en ligne au bénéfice des familles ... dont les principaux avantages sont de :

-faciliter les démarches pour les activités périscolaires de vos enfants (Restauration, Etudes, Accueil du matin, du soir et après-études)

- gagner en autonomie : plus besoin de se déplacer.

En saisissant vos identifiants, fournis par le service scolaire et périscolaire, vous pourrez :

- Gérer les réservations des activités périscolaires
- Consulter l'historique de vos demandes et en suivre l'état de traitement
- Disposer d'un espace de stockage sécurisé pour vos pièces justificatives
- Consulter et payer vos factures en ligne
- Actualiser vos coordonnées...

Votre espace famille est accessible depuis l'onglet « En un clic » du site internet de la ville <u>http://www.saint-nom-la-breteche.fr/</u>ou directement à l'adresse suivante : <u>https://www.espace-citoyens.net/snlb/espace-citoyens/Home/AccueilPublic</u>

#### Quelles démarches ? A quel moment ?

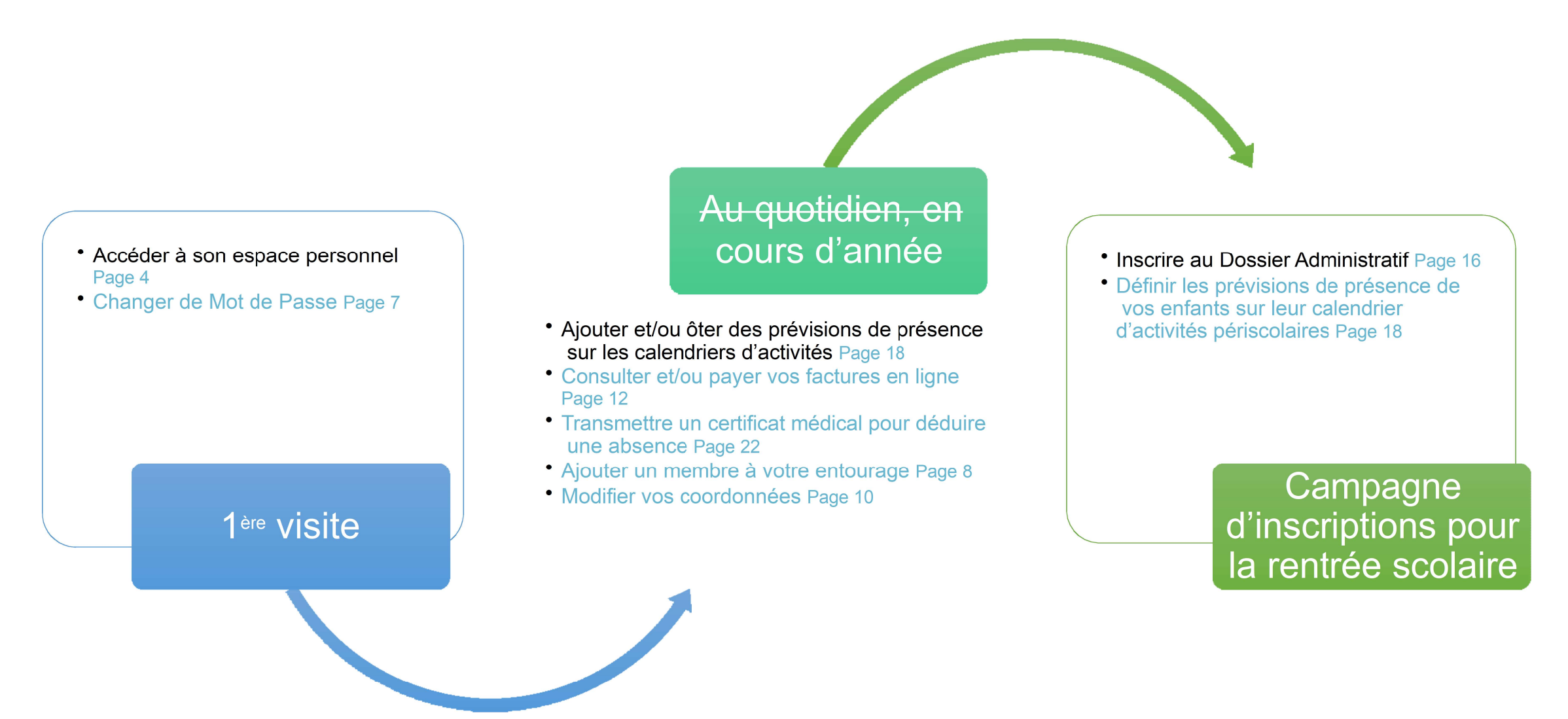

### Accéder à son espace personnel

1- Vous avez reçu un mail pour commencer la création de votre espace personnel, il faudra cliquer sur le lien, vous arriverez ensuite sur une page vous confirmant l'activation de votre compte.

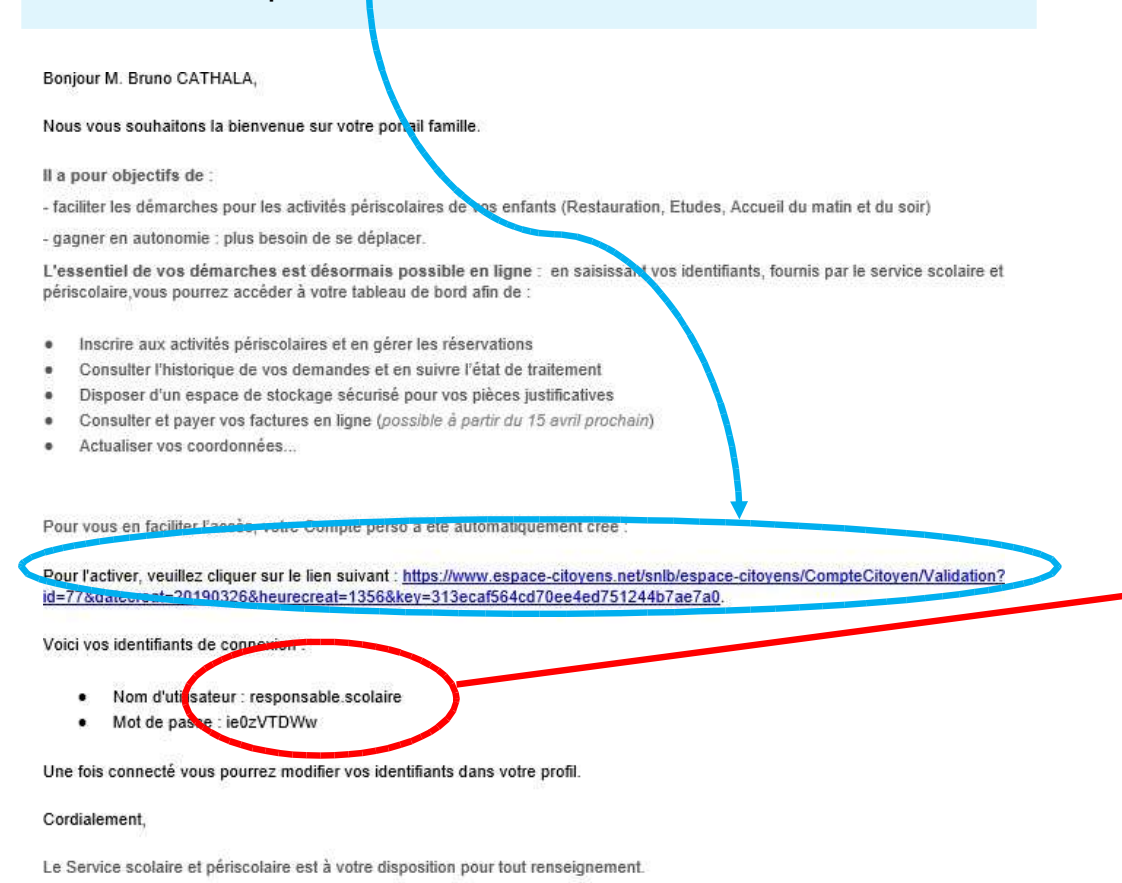

#### scolaire@mairiesnlb.fr

01 30 80 07 08

2- En cliquant sur « Accueil », vous pourrez ensuite saisir vos identifiants de connexion.

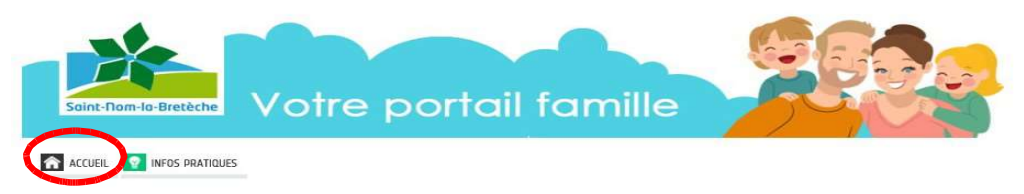

#### CONFIRMATION D'ACTIVATION DU COMPTE

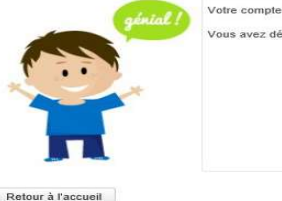

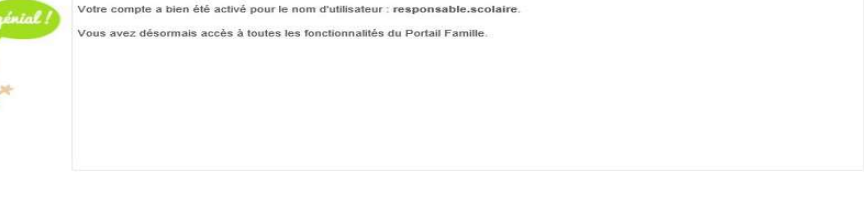

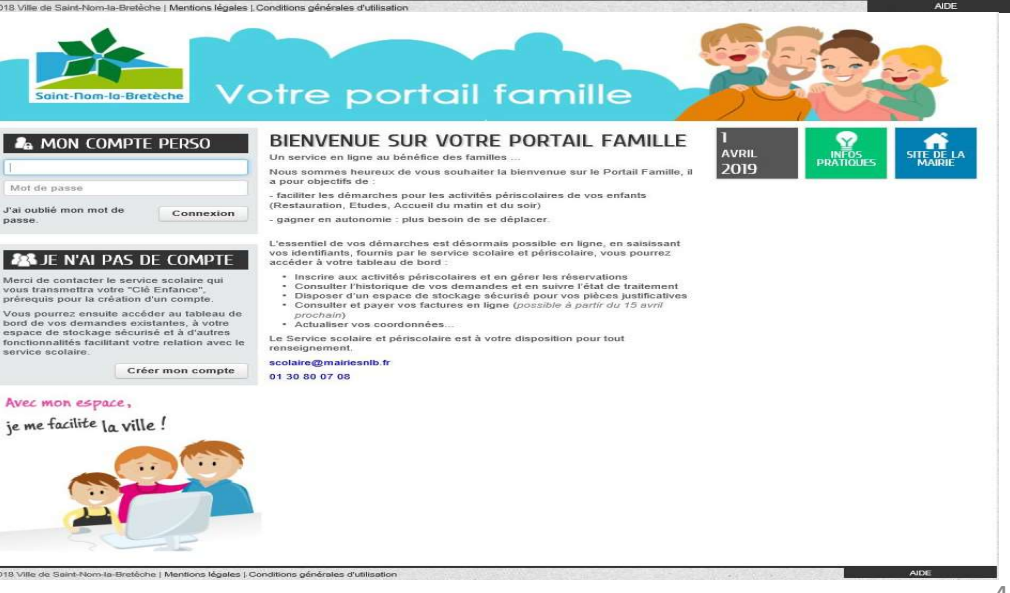

Bienvenue sur votre Espace Personnel!

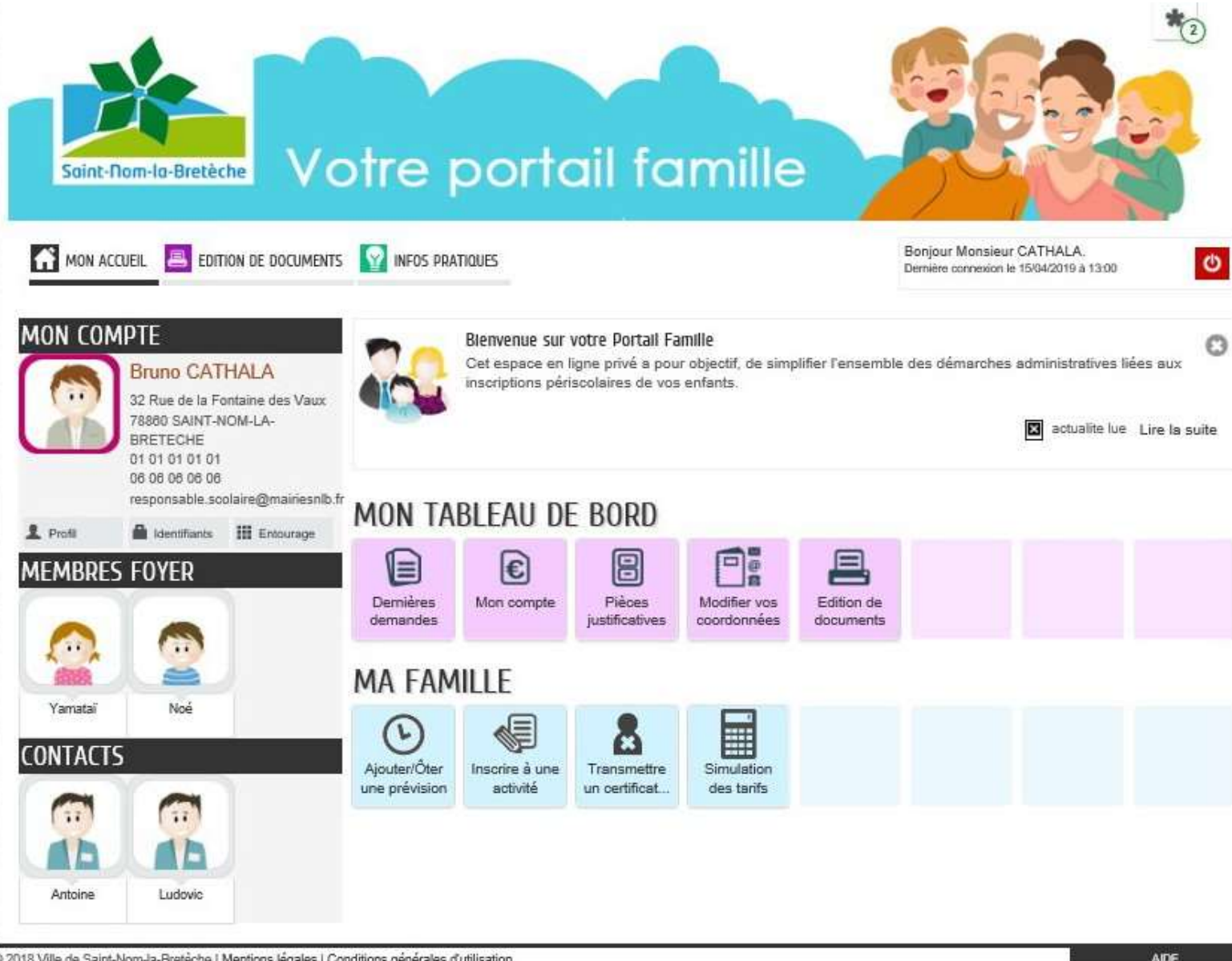

© 2018 Ville de Saint-Nom-la-Bretêche | Mentions légales | Conditions générales d'utilisation

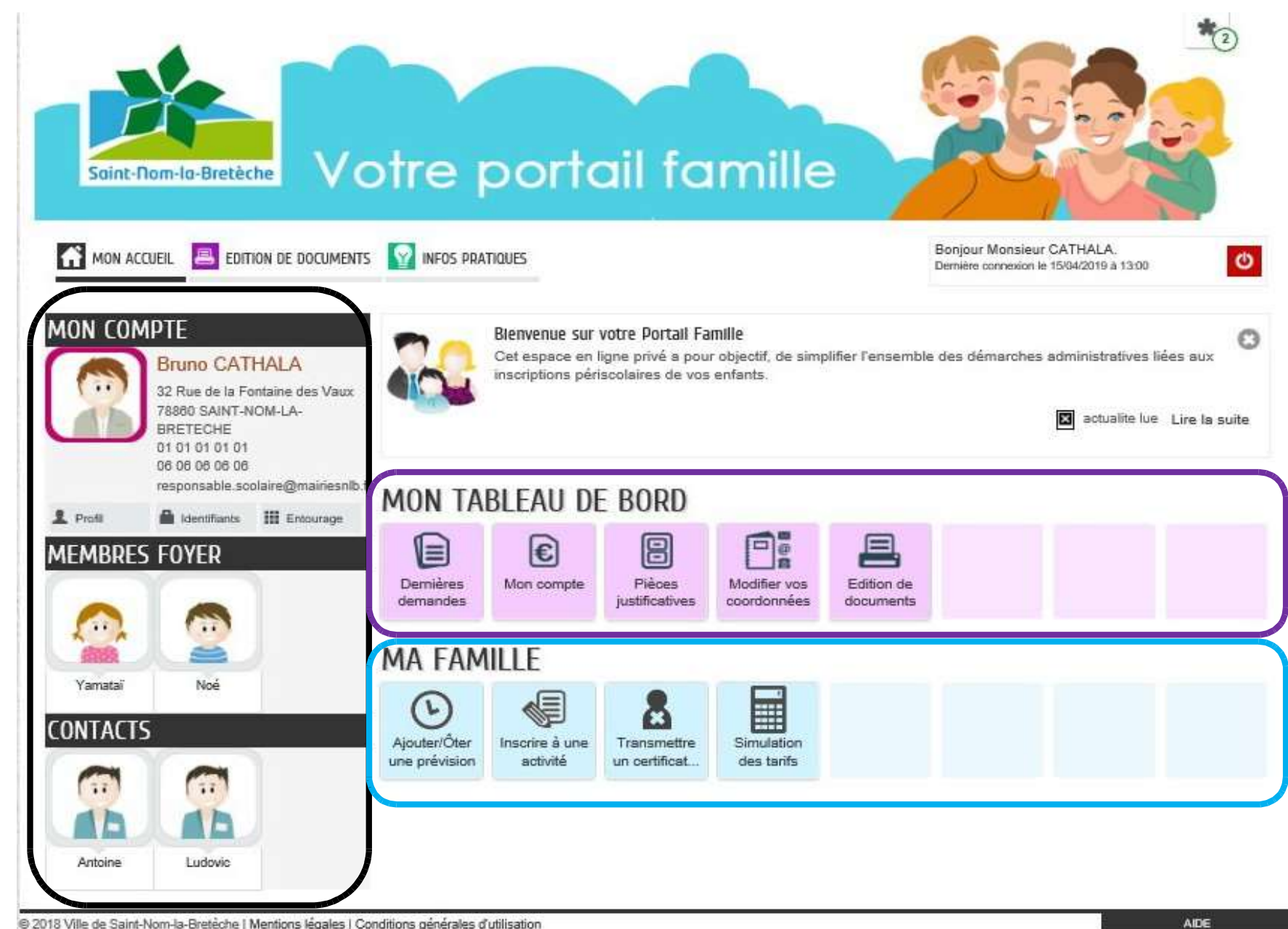

« Mon tableau de Bord »

Vous trouverez ici vos dernières demandes. les pièces que vous avez fournies lors de celles-ci, ceux que vous pouvez éditer ainsi qu'une zone de modification des coordonnées de votre famille et entourage.

#### « Ma Famille »

C'est ici que vous pourrez, inscrire vos enfants aux activités périscolaires, en modifier les réservations ou encore simuler leurs tarifs.

« Mon Compte »

Cet espace vous permettra de changer vos identifiants de connexion et mettre à jour l'entourage de votre famille, notamment les personnes déclarées en « Contact » autorisées à venir chercher les enfants.

AIDE

# « Mon Compte »

## <u>Changer le Mot de Passe :</u>

| 1-                                                                                                    | Cliquez sur « Identifiants »                                                                                                    | 2- Entrez les                                                                           | informations demandées :                                                |
|----------------------------------------------------------------------------------------------------|----------------------------------------------------------------------------------------------------|-----------------------------------------------------------------------------------------|-------------------------------------------------------------------------|
|                                                                                                    | tre portail famille                                                                                                    | To Soint-Rom-Io-Bretèche Votre p                                                        | ortail famille                                                          |
| MON COMPTE<br>Bruno CATHALA<br>32 Rue de la Fontaine des Vaux.<br>7880 GAINT-NOM-LA-<br>BIERETECHE<br>01010101 | Bienvenue sur votre Portail Famille<br>Cet espace en ligne privé à pour objectif, de simplifier l'ensemble des démarches administratives liées<br>inscriptions périscolaires de vos enfants. | e la suite MODIFICATION DE VOS IDENTIFIANTS                                             | IS Bonjour Monsieur CATHALA.<br>Demière connexion le 28/03/2019 à 14/20 |
| 06 06 06 06 06<br>Creative plaine@mainesnib.fr                                                                 | Mon Tableau de Bord                                                                                                    | * Nom d'utilisateur                                                                     | responsable.scolaire                                                    |
|                                                                                                    | Cernières<br>demandes<br>Mon compte<br>justificatives<br>Coordonnées                                                                                                    | * Ancien mot de passe                                                                   |                                                                         |
|                                                                                                    | MA FAMILLE                                                                                                    | * Mot de passe                                                                          |                                                                         |
| CONTACTS                                                                                                    | AjouterÖler<br>une prévision situité un certificat                                                                                                    | * Confirmation du mot de passe                                                          |                                                                         |
| Antoine Ludovic                                                                                                |                                                                                                    | ANNULER                                                                                 | VALIDER                                                                 |
| er zu ro vine de Saint-Nom-la-breteche i Mentions legales i Condr                                              | sons generates o unitidation A                                                                                                    | 2018 Ville de Saint-Nom-la-Bretéche   Mentions légales   Conditions générales d'utilisi | ADE                                                                     |

3- Validez, vous reviendrez automatiquement à la page d'accueil

#### Ajouter un membre à mon entourage 1/2

Pour commencer, cliquez sur « Entourage » puis sur « Ajouter à mon entourage enfance et « commencer »

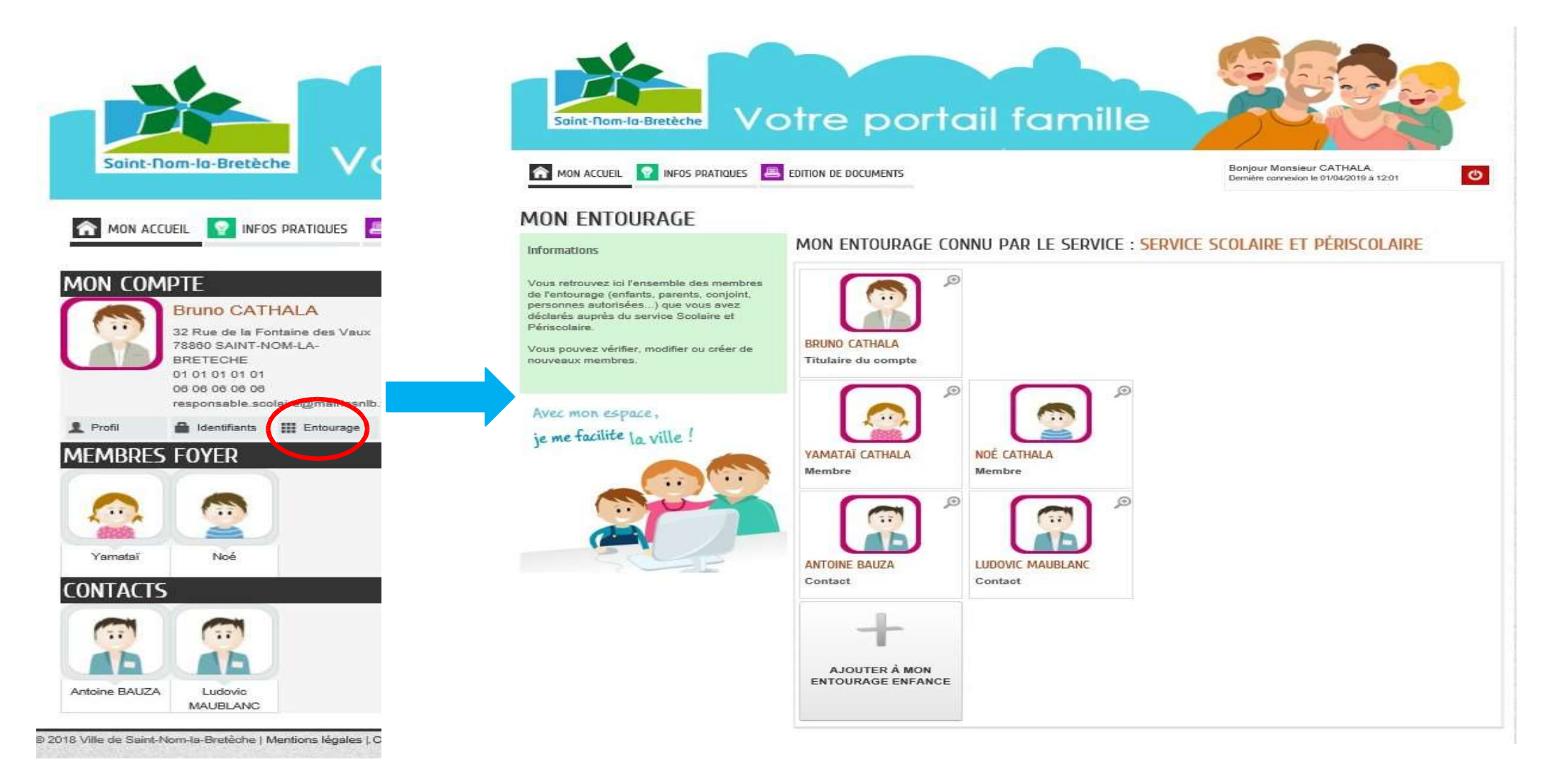

#### Ajouter un membre à mon entourage 2/2

Choisissez le type d'entourage : Co-représentant ou Contact, remplissez le formulaire puis cliquez sur « Aller à l'étape 2 », vous arriverez sur un récapitulatif de votre demande, validez. Votre demande est enregistrée.

|                |                      | ALLER A L'ETAPE 2> | ANNULER LA DÉMARCHE        |                                      | < RETOUR À L'ÉTAPE 1    |
|----------------|----------------------|--------------------|----------------------------|--------------------------------------|-------------------------|
| RE DU COMPTE   | AJOUTER À MON ENTOL  | RAGE               | 8                          | AJOUTER À MON ENTOURAGE : SERVICE SO | COLAIRE ET PÉRISCOLAIRE |
|                |                      | £-@                | Le demandeur<br>CONTACT(S) |                                      |                         |
| A              | * Civilité           |                    |                            | $\frown$                             |                         |
| ÉSENTANT       | *Nom d'usage         |                    | La demande                 |                                      |                         |
|                | Nom de famille       |                    | La demande                 |                                      |                         |
|                | * Prénom             |                    |                            | DOROTHÉE VAILLE                      |                         |
|                | Téléphone domicile   | î                  | Nom de                     | Civilité Madame<br>tamille           |                         |
| 5 FOYER        | * Téléphone portable |                    | Téléphone o                | fomicile 0102030405                  |                         |
|                | Courriel             |                    | relephone                  | Courriel dorothee.vaille@yahoo.fr    |                         |
|                |                      |                    |                            |                                      |                         |
| Noë Ajouter un | ADRESSE              | Effacer            |                            |                                      |                         |
| membre         | Numéro               |                    | A prévenii                 | ren cas non                          |                         |
|                | Nom de la voie       |                    |                            |                                      |                         |
|                | Bâtiment             |                    |                            |                                      |                         |
| Ludovic        | Appartement          |                    |                            |                                      |                         |
| MAUBLANC       | Complément           |                    |                            |                                      |                         |
|                | Code postal          |                    |                            | INFORMATIONS DU NOUVEA               | U CONTACT               |
|                | Ville                | ]                  |                            | Lien avec la famille Amie            |                         |
|                | Pays                 |                    |                            | Autorisé à récupérer les enfants Oui |                         |
|                | A prévenir en cas d  | lurgence           |                            |                                      |                         |

#### Modifiez vos Coordonnées 1/2

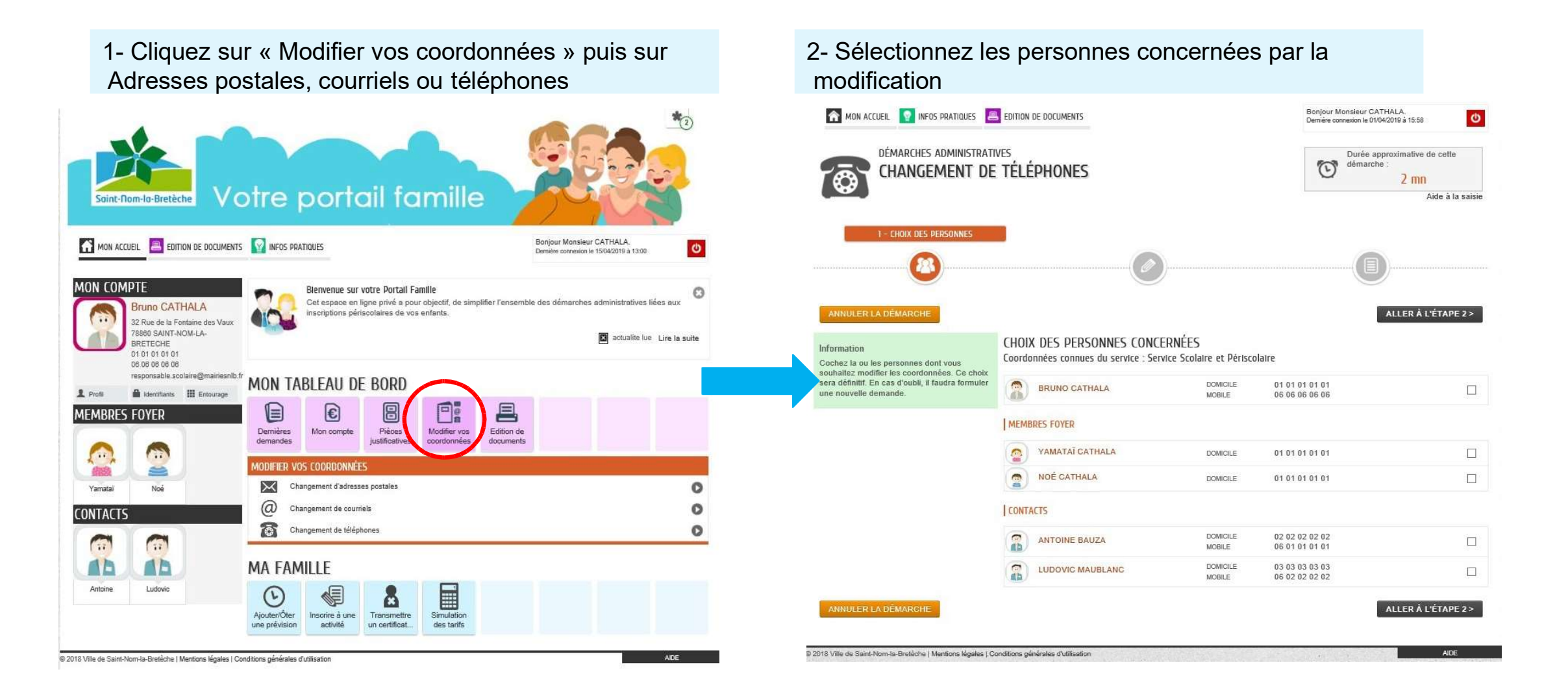

#### Modifiez vos Coordonnées 2/2

#### 1- Précisez les nouvelles coordonnées

| CHANGEMENT DE TÉLÉPHON                                                                                                    | ES                                                                                                    | Ö dér                                              | rée approximative de cel<br>marche :<br>2 mn                                                                                                    |
|----------------------------------------------------------------------------------------------------|----------------------------------------------------------------------------------------------------|----------------------------------------------------|----------------------------------------------------------------------------------------------------|
| Druno Cainala                                                                                                    | 2 - MA DEMANDE                                                                                                    |                                                    | Aide i                                                                                                    |
|                                                                                                    |                                                                                                    | (                                                  | 0                                                                                                    |
|                                                                                                    |                                                                                                    |                                                    | ALLER À L'ÉTA                                                                                                    |
| and have a harmonic start the                                                                                                    |                                                                                                    |                                                    | The contract of the contract of the contract o |
| SAIS                                                                                                    | ie des nouvelles coordonné                                                                                         | ES                                                 |                                                                                                    |
| d'un numéro au format français : 10 chiffres en commen<br>BRUNO CATHALA                                                                                                    | IE DES NOUVELLES COORDONNÉ                                                                                         | ES<br>ençant per + et jusqu'à 15 chiff             | fres.                                                                                                    |
| d'un numéro au format français : 10 chiffres en commen<br>BRUNO CATHALA<br>Téléphone domicile                                                                                  | LE DES NOUVELLES COORDONNÉ<br>gent per 0 ou d'un numéro international : comm<br>0101010101                         | ES<br>ençant par + et jusqu'à 15 chiff<br>Liste ro | fres.                                                                                                    |
| d'un numéro au format français : 10 chiffres en commen<br>BRUNO CATHALA<br>Téléphone domicile<br>Téléphone mobile                                                              | IE DES NOUVELLES COORDONNÉ<br>gent per 0 ou d'un numèro international : comm<br>D101010101<br>0606060606           | ES<br>ençant par + et juzqu'à 15 chiff<br>Liste ro | fres.                                                                                                    |
| d'un numéro au format français : 10 chiffres en commen<br>BRUNO CATHALA<br>Téléphone domicile<br>Téléphone professionnel                                                       | IE DES NOUVELLES COORDONNÉ<br>cent per 0 ou d'un numèro international : comm<br>0101010101<br>0606060606<br>Poste  | ES<br>ençant par + et jusqu'à 15 chift             | res.<br>nuge                                                                                                    |
| SAIS<br>d'un numéro au format français : 10 chiffres en commen<br>BRUNO CATHALA<br>Téléphone domicile<br>Téléphone mobile<br>Téléphone professionnel<br>Téléphone mobile prof. | IE DES NOUVELLES COORDONNÉ<br>gant par 0 ou d'un numèro international : comm<br>01010101010<br>0606060606<br>Poste | ES<br>ençant par + et jusqu'à 15 chiff             | Ires.                                                                                                    |

#### 2- Vérifiez puis validez

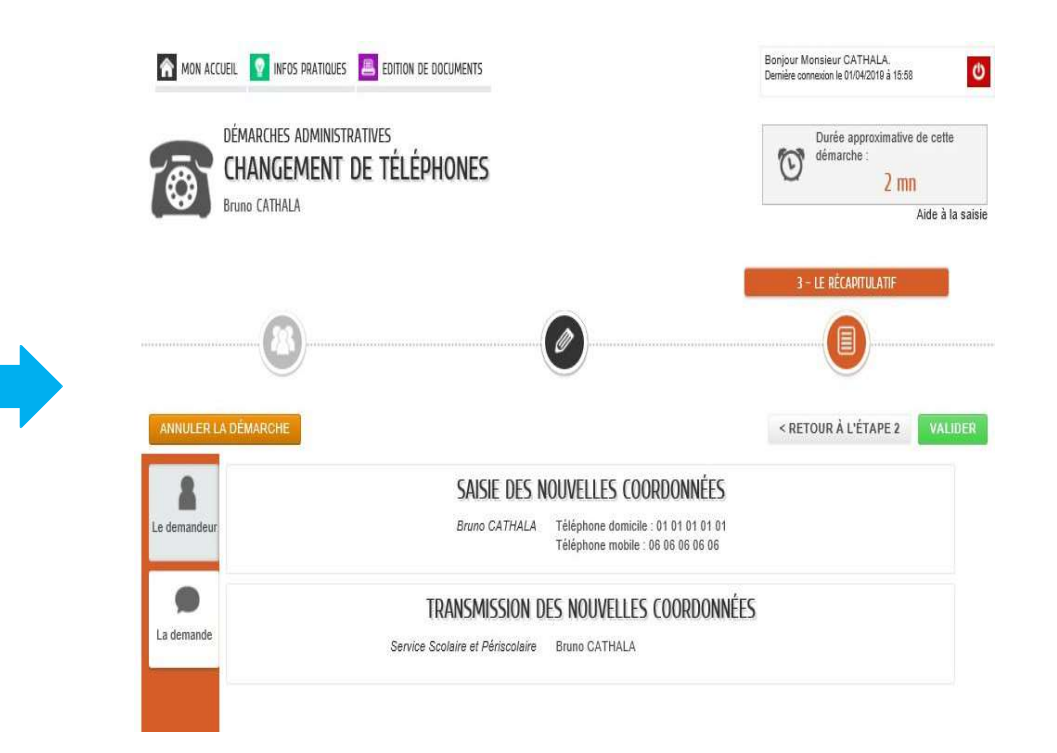

### Consultez et payez vos factures en ligne (1/2) :

2- Cliquez sur le bouton « Payer la facture »

1- Vous pouvez consulter et/ou payer vos factures, pour cela, cliquez sur le lien en rose ou sur l'onglet « Mon compte »

| Soint-Rom-lo-Bretèche Votre portail famille                                                                                                    | Soint-Rom-Io-Bretèche Votre portail famille                                                                                                    |
|----------------------------------------------------------------------------------------------------|----------------------------------------------------------------------------------------------------|
| MON ACCUEIL       EDITION DE DOCUMENTS       INFOS PRATIQUES       B         MON COMPTE       Sano CATHALA       Sano CATHALA       Sano SAINT-NOM-LA-<br>BRETECHE       Bienvenue sur votre Portail Familie       Cet espace en ligne privé a pour objectif, de simplifier l'ensemble d<br>inscriptions périscolaires de vos enfants.       B | MON ACCUEIL EDITION DE DOCUMENTS INFOS PRATIQUES     Bonjour Monsieur CATHALA.   Demière connexion le 1504/2019 à 12:48     O périscolaire     Périscolaire     Périscolaire     Périscolaire     Périscolaire     Perier ou     Arégier avant le     Perier du Arégier avant le     Perier du Arégier avant le     Perier du Arégier avant le     Perier du Arégier avant le     Perier du Arégier avant le                                                                                                    |
| 01 01 01 01 01       06 06 06 06         responsable.scolaire@mairiesnlb.fr         ▲ Profi          ▲ Identifiants          ▲ Profi          ▲ Entourage          MON COMPTE         Vous avez       facture non réglée                                                                                                    | Node2013     Node2013     Pacture non regiee     Node     Node       PAYER MA FACTURE EN LIGNE       Vous pouvez effectuer un règlement avec Tipi, service de paiement sécurisé de la Direction Generale des Finances Publiques       Image: Contract of the secondarie (Image: Contract of the secondarie (Image: Contract of the secondarie (Image: Contract of the secondarie (Image: Contract of the secondarie (Image: Contract of the secondarie (Image: Contract of the secondarie (Image: Contract of the secondarie (Image: Contract of the secondarie (Image: Contract of the secondarie (Image: Contract of the secondarie (Image: Contract of the secondarie (Image: Contract of the secondarie (Image: Contract of the secondarie) |
| MEMBRES FOYER<br>MA FAMILLE<br>MA FAMILLE<br>Notion Inscrire à une<br>activité une prévision des tarifs                                                                                                    | DE 2018 Ville de Saint-Norr-la-Bretêche   Mentions légales   Conditions générales d'utilisation                                                                                                    |

### Consultez et payez vos factures en ligne (2/2) :

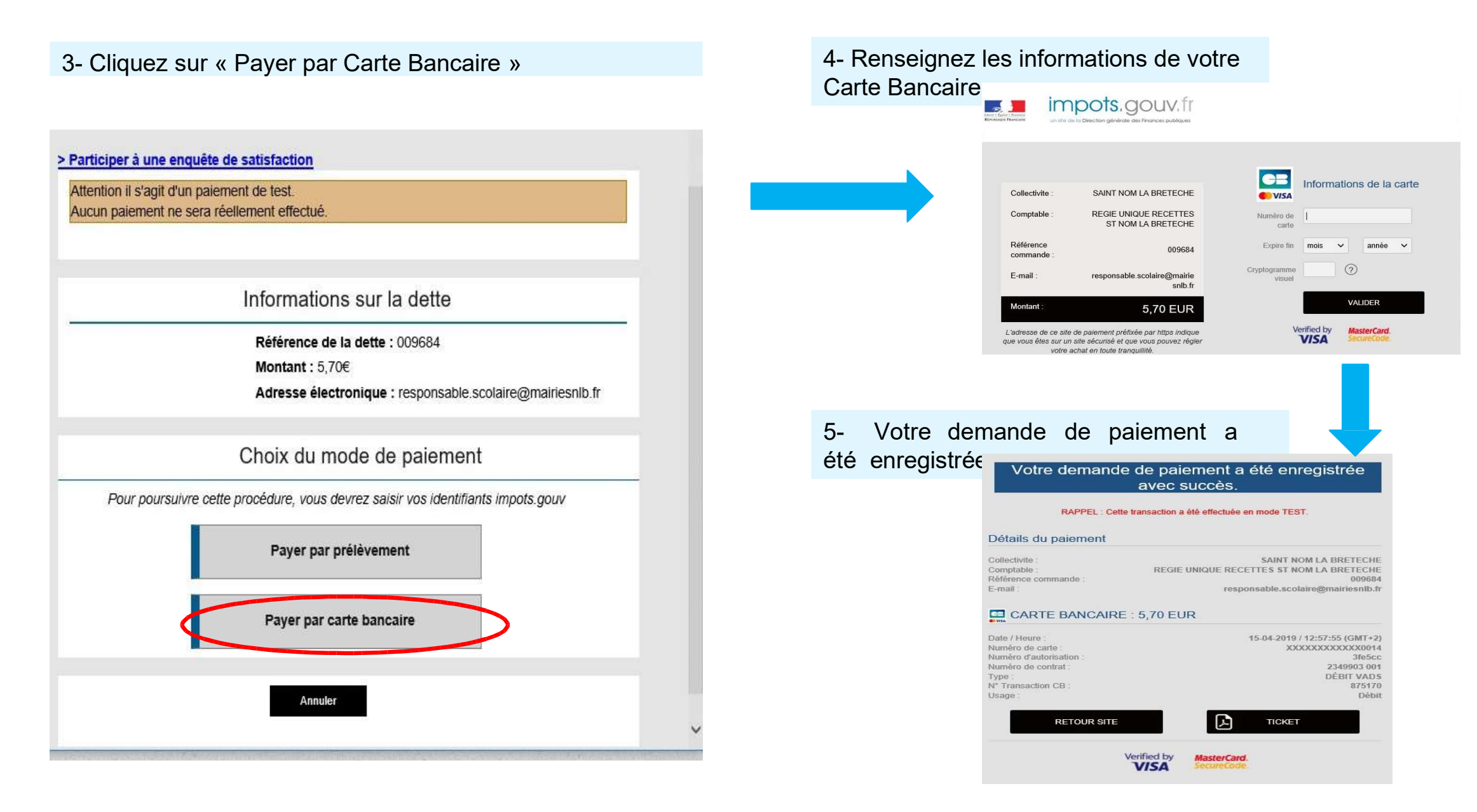

# « Ma Famille »

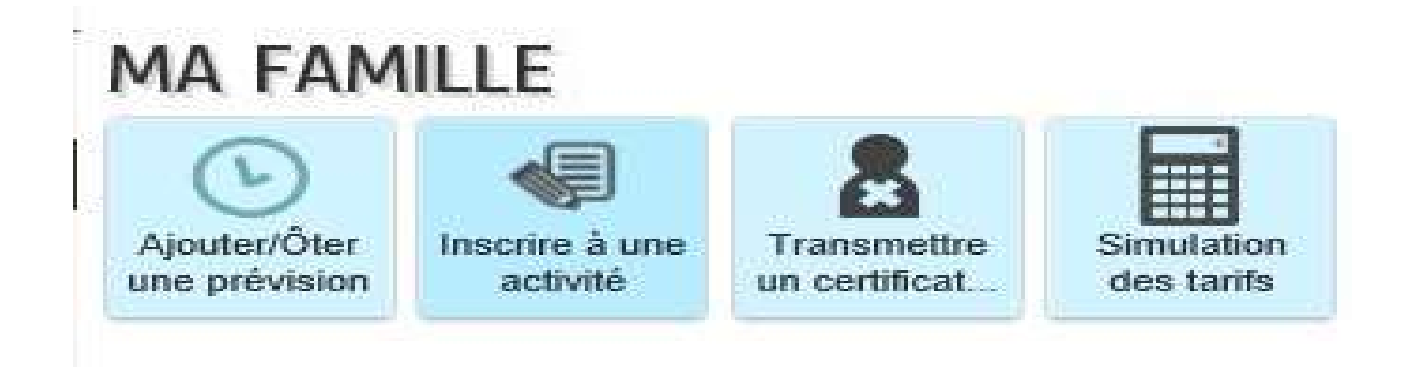

C'est ici que vous allez pouvoir, dans un premier temps, définir les calendriers de présences aux activités de vos enfants, puis ajouter et/ou annuler leurs prévisions de présence, transmettre un certificat médical en cas d'absence ou encore effectuer une simulation des tarifs.

#### Inscrire à une activité

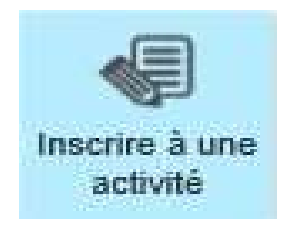

En premier lieu, vous n'aurez accès qu'à l'inscription au Dossier Administratif de l'année à venir. Cette inscription vous permettra de nous transmettre tous les documents nécessaires à la prise en compte de vos demandes. L'aboutissement de cette démarche est soumise à la transmission de toutes les pièces obligatoires demandées. Dès le lundi 6 juillet et sous réserve de la validation de votre dossier administratif par nos services, vous aurez accès aux activités périscolaires.

Cette année, afin de faciliter vos démarches, dès validation du dossier administratif, nous ouvrirons le calendrier de toutes les activités, vous pourrez ainsi passer directement par l'onglet « Ajouter/ Oter une prévision ».

#### Dossier Administratif 1/2

1- Cliquez sur l'onglet « Inscrire à une activité » puis sur la ligne « Dossier Administratif » de l'enfant que vous souhaitez inscrire.

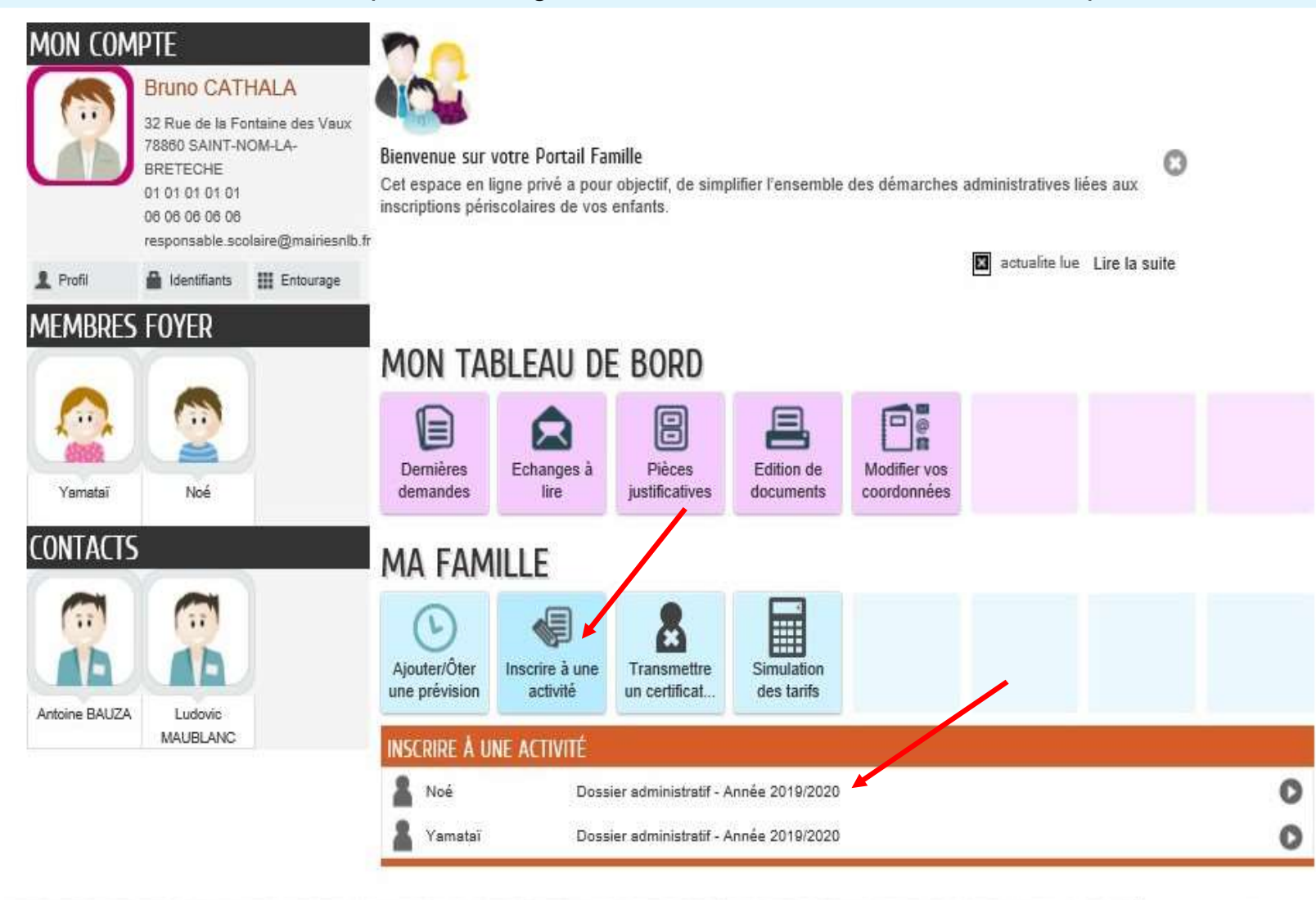

AIDE

#### Dossier Administratif 2/2

3- Répondez aux questions puis fournissez les pièces demandées, certaines sont obligatoires, vous ne pourrez pas terminer l'inscription si elles ne sont pas jointes.

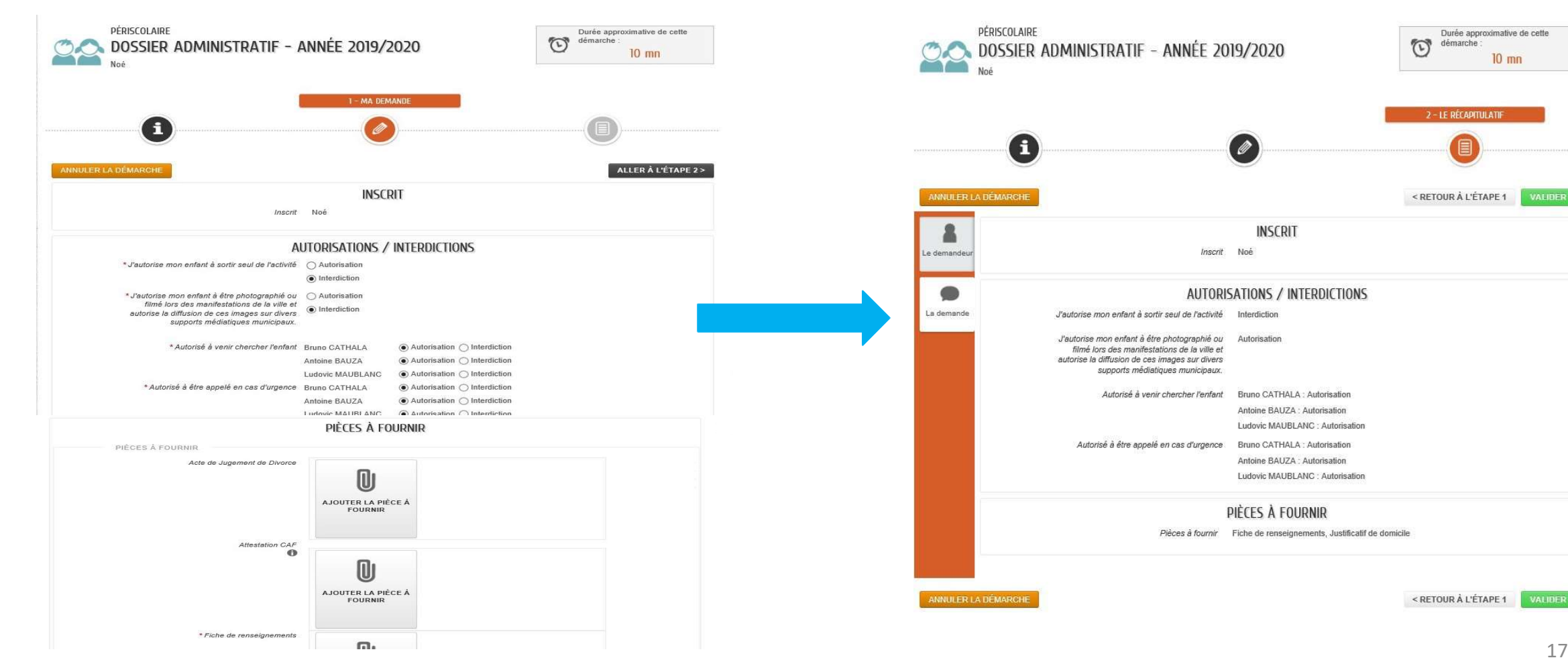

4- Vérifier votre demande puis validez.

Votre demande est enregistrée, il vous faudra attendre sa validation par nos services pour accéder aux inscriptions aux activités périscolaires.

Durée approximative de cette

10 mn

démarche :

2 - LE RÉCAPITULATIF

#### Ajouter / Oter une prévision (1/4) :

Définir et modifier les calendriers de présence de vos enfants aux activités périscolaires

#### 1- Cliquez sur l'activité à modifier

-----

| MON TAI                       | RFFAN D                 | F ROKD                       |                             |                      |                   |         |   |
|-------------------------------|-------------------------|------------------------------|-----------------------------|----------------------|-------------------|---------|---|
| Dernières<br>demandes         | C<br>Mon compte         | Pièces<br>justificatives     | Modifier vos<br>coordonnées | Edition de documents |                   |         |   |
| ma fam                        | ILLE                    |                              |                             |                      |                   |         |   |
| Ajouter/Ôter<br>une prévision | Inscrire à une activité | Transmettre<br>un certificat | Simulation des tarifs       |                      |                   |         |   |
| AJOUTER/ÔTE                   | r une prévis            | ION                          |                             | /                    |                   |         |   |
| Noé Noé                       | MATIN                   | Garderie Jean de l           | a Fontaine                  | du                   | 03/09/2018 au 05/ | 07/2019 | 0 |
| 🛔 Noé                         | MATIN                   | Garderie Jean de l           | a Fontaine                  | du                   | 02/09/2019 au 05/ | 07/2020 | 0 |
| 🛔 Noé                         | SOIR                    | Garderie Jean de l           | a Fontaine                  | du                   | 02/09/2019 au 05/ | 07/2020 | 0 |
| 🌡 Yamataï                     | MATIN                   | Garderie Victor Hu           | go                          | du                   | 03/09/2018 au 05/ | 07/2019 | 0 |

2- Cliquez sur Appliquer une périodicité, cet outil vous permettra d'enregistrer vos besoins sur toute l'année en une seule fois. Il est à utiliser lors de votre première inscription ou si vous souhaitez modifier une prévision de manière récurrente, par exemple : annuler tous les mardis soirs.

Après avoir enregistré le calendrier de prévision annuel, vous pourrez faire des modifications ponctuelles tout au long de l'année en respectant les délais de prévenance de 7 jours pour les études et 3 jours pour les autres activités (accueils du matin, du soir, après-études et restauration).

| t t s | Semaine 👘                         | Mois      |                                   |           | Réservations du 02/0        | 5/2019 au 05/0                    | //2020 | 4.5                               | eptembre | 2010 🕨 🔰 | Appliquer une périodicité |
|-------|-----------------------------------|-----------|-----------------------------------|-----------|-----------------------------|-----------------------------------|--------|-----------------------------------|----------|----------|---------------------------|
| I     | Avodifications                    | apportées | ici 📃 Réser                       | ations an | térleures en attente d'Inst | nuction                           |        |                                   |          |          | Fout cacher / Tout décach |
|       | Ц                                 | NDI       | MAI                               | 101       | MERCREDI                    | JEU                               | DI     | VEND                              | REDI     | SAMEDI   | DIMANCHE                  |
| 36    | 02/09<br>16h30<br>a18h<br>18h-19h |           | 03/09<br>16h30<br>418h<br>18h-19h |           | 04/09                       | 05/09<br>18h30<br>a18h<br>18h-19h |        | 05/09<br>16h30<br>418h<br>18h-19h |          | 07/09    | 08/09                     |
| 37    | 09/09<br>16h30<br>a18h<br>18h-19h |           | 10/09<br>16h30<br>at8h<br>18h-19h |           | 11/09                       | 12/09<br>16h30<br>a18h<br>18h-19h |        | 13/09<br>16h30<br>à18h<br>18h-19h |          | 14/09    | 15/09                     |
| 38    | 16/09<br>16h30<br>a18h<br>18h-19h |           | 17/09<br>16h30<br>A18h<br>18h-19h |           | 18/09                       | 19/09<br>16530<br>a185<br>185-195 |        | 20/09<br>16h30<br>418h<br>18h-19h |          | 21/09    | 22/09                     |
| 39    | 23/09<br>16h30<br>a18h<br>18h-19h |           | 24/09<br>16530<br>at85<br>185-195 |           | 25/09                       | 25/09<br>16h30<br>418h<br>18h-19h |        | 27/09<br>16h30<br>418h<br>18h-19h |          | 28/09    | 29/09                     |
| 40    | 30/09<br>16h30<br>a18h            |           | 01/10<br>16h30<br>418h            |           | 02/10                       | 03/10<br>16h30<br>à18h            |        | 04/10<br>16h30<br>à19h            |          | 05/10    | 06/10                     |

18

ALLER Á L'ÉTAPE 2 >

### Ajouter / Oter une prévision (2/4) :

Définir et modifier les calendriers de présence de vos enfants aux activités périscolaires

- 3- Définissez le rythme à appliquer :
- Aucun changement de rythme
- Sur 2, 3 ou 4 semaines

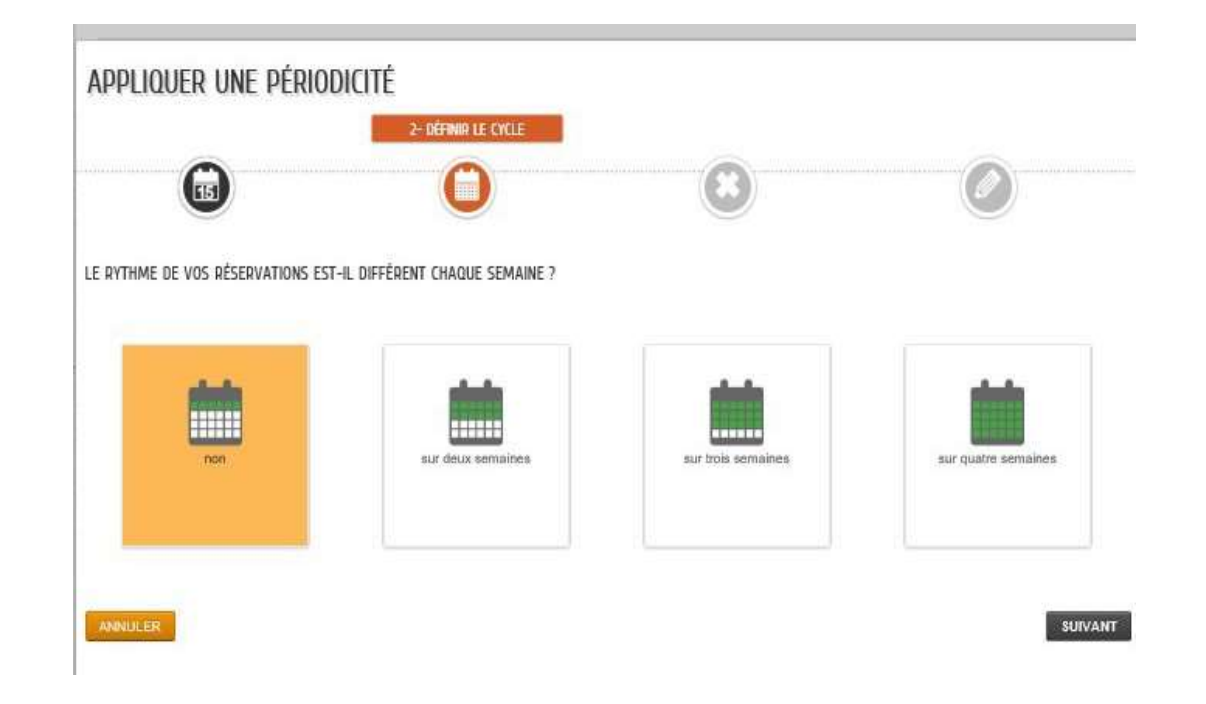

4- Précisez la période sur laquelle appliquer la périodicité.

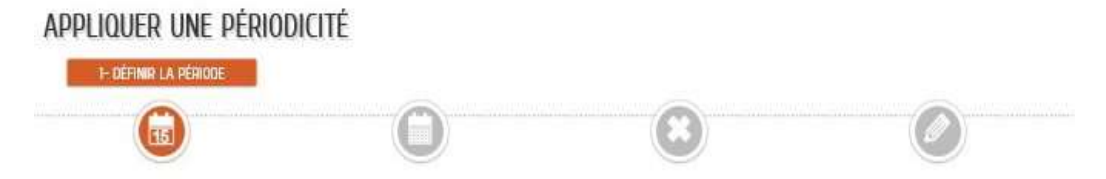

SUR QUELLE PÉRIODE SOUHAITEZ-VOUS MODIFIER VOS RÉSERVATIONS ?

| DATE DE | E DEBUT Lundi 2 Septembr |     |        | re 2019 | e 2019 DATE FIN |    |    |        | Dimanche 5 Juillet 2020 |          |    |     |    |  |
|---------|--------------------------|-----|--------|---------|-----------------|----|----|--------|-------------------------|----------|----|-----|----|--|
| 3       |                          | SEP | TEMBRE | 2019    |                 | Þ  |    | (1978) | J                       | ILLET 20 | 20 | 100 |    |  |
| LU      | MA                       | ME  | JE     | VE      | SA              | Di | LU | MA     | ME                      | JE       | VE | SA  | Ŭ/ |  |
|         |                          |     |        |         |                 |    |    |        | 1                       | 2        | 3  | 4   | 5  |  |
| 2       | 3                        | 4   | 5      | б       | 7               | 8  |    |        |                         |          |    |     |    |  |
| 9       | 10                       | 11  | 12     | в       | 14              | 15 |    |        |                         |          |    |     |    |  |
| 16      | 17                       | 18  | 19     | 20      | 21              | 22 |    |        |                         |          |    |     |    |  |
| 23      | 24                       | 25  | 26     | 27      | 28              | 29 |    |        |                         |          |    |     |    |  |
| 30      |                          |     |        |         |                 |    | L  |        |                         |          |    |     |    |  |

ANNULL

SUIVANT

### Ajouter / Oter une prévision (3/4) :

Définir et modifier les calendriers de présence de vos enfants aux activités

périscolaires

4- ATTENTION, la page d'annulation s'ouvrira toujours en premier, ne confondez pas avec l'ajout de prévision.

Si vous souhaitez ôter une prévision récurrente, cochez les créneaux horaires (les intitulés seront alors barrés), sinon cliquez sur « suivant » 5- Pour ajouter une prévision récurrente, cochez les créneaux horaires souhaités (surlignés en vert) puis cliquez sur « Appliquer la périodicité »

DIMANCHE

6- Cette page vous montrera les prévisions faites par le biais de l'outil périodicité. A ce stade, il vous est possible de cocher ou décocher directement des créneaux horaire qui ne seront plus pris en compte dans la périodicité.

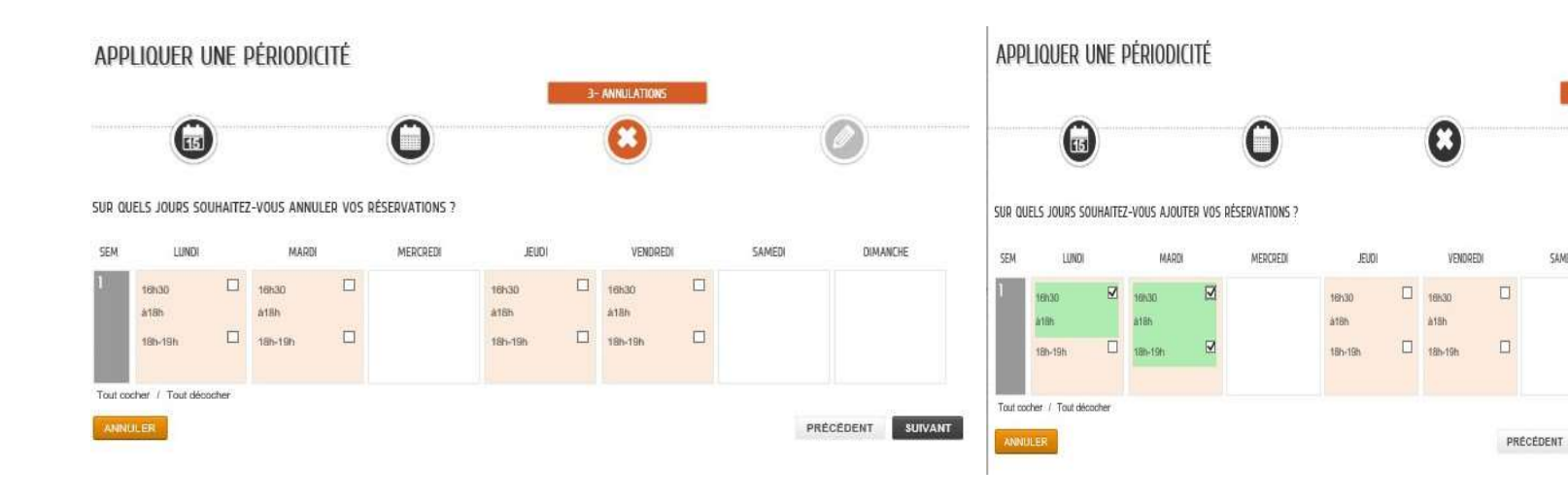

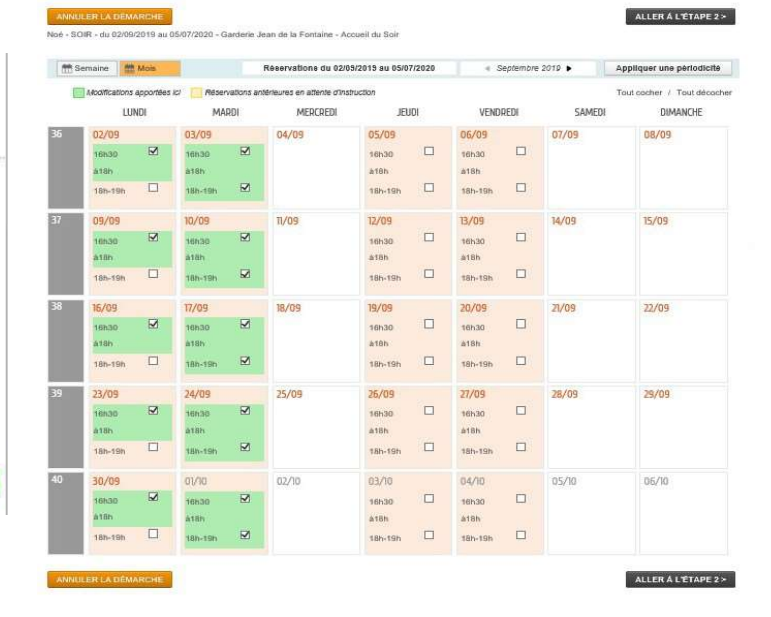

### Ajouter / Oter une prévision (4/4) :

Définir et modifier les calendriers de présence de vos enfants aux activités périscolaires

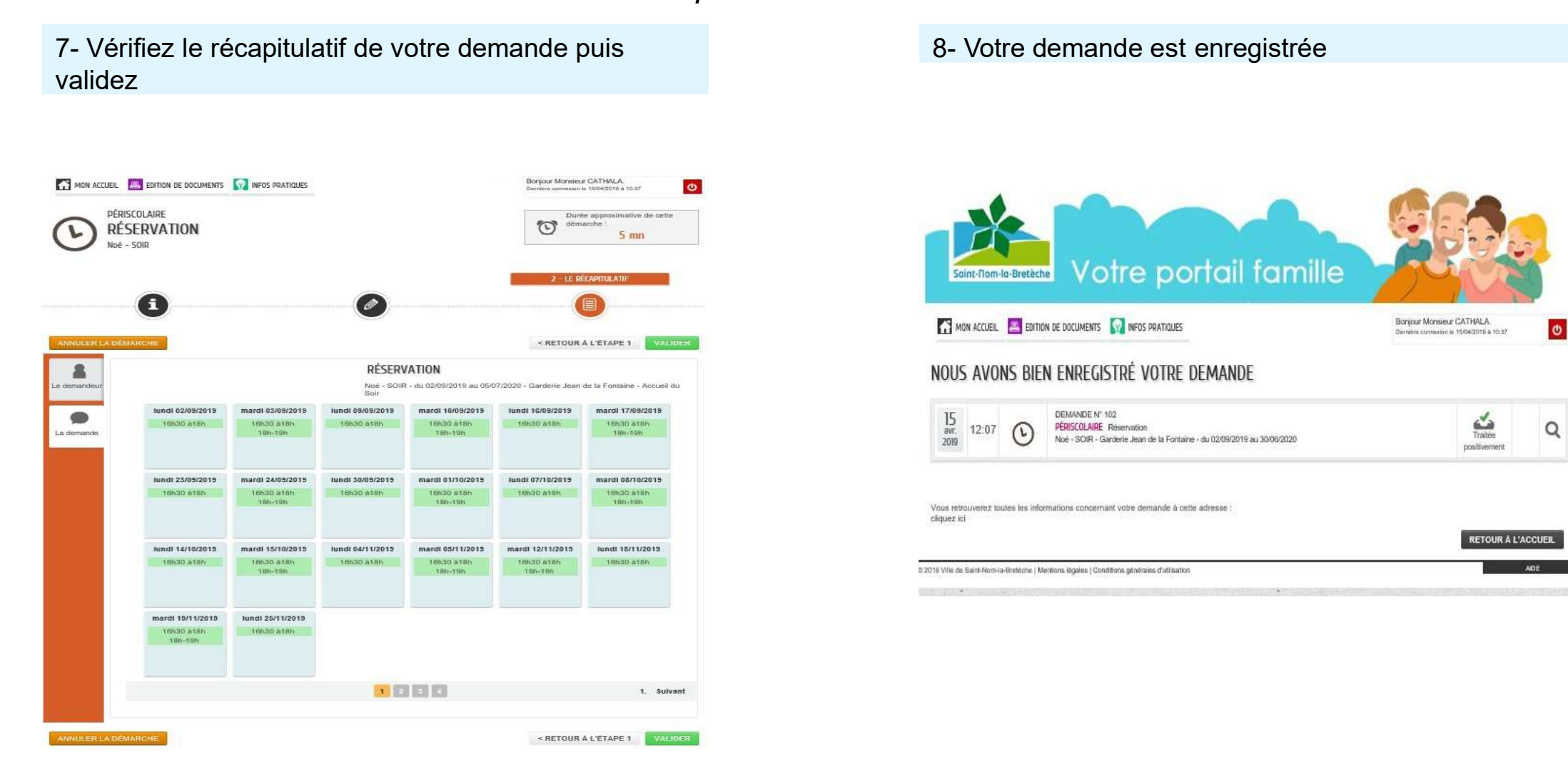

### Transmettre un certificat médical pour déduire une absence :

1- Cliquez sur le prénom de l'enfant concerné

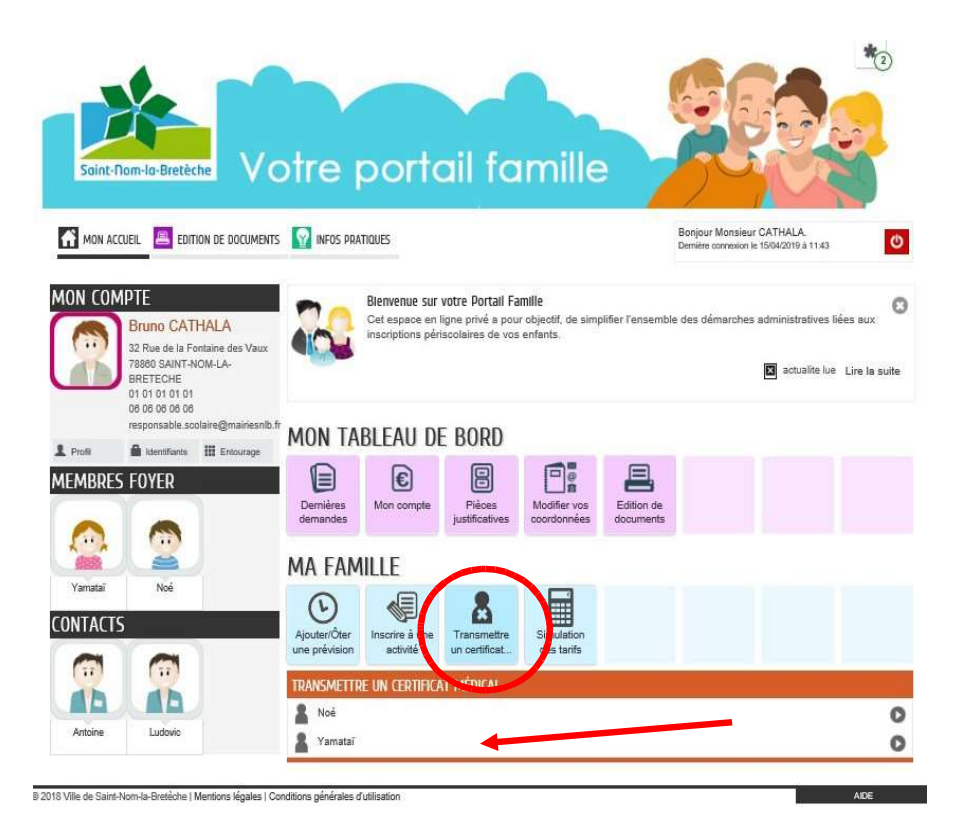

- 2- Remplissez les champs demandés :
- Dates d'absence
- Les activités concernées par les dates d'absences seront surlignées, cliquez sur « Sélectionner tout »
- Joignez le certificat médical
- Cliquez sur « Aller à l'étape 2 »
- Votre demande a été déposée, si le certificat médical correspond à la demande, elle sera traitée par le service.

| 3                  |                                                                                                    |
|--------------------|----------------------------------------------------------------------------------------------------|
| NNULER LA DÉMARCHE | ALLER À L'ÉTAPE<br>INSCRIT                                                                                                    |
| Dates d'absence    | ABSENCE<br>Du Lundi 2 Septembre 2019 au Vendredi 6 Septembre 2019                                                                                                    |
| * Inscriptions     | Sélectionner tout         ★ Désélectionner tout           MATIN - du 03/09/2018 au 05/07/2019         ★ MATIN - du 02/09/2018 au 05/07/2020           ✓ MATIN - du 02/09/2018 au 05/07/2020         ✓ SOIR - du 02/09/2018 au 05/07/2020 |
| Commentaire        |                                                                                                    |
|                    | PIÈCES JOINTES<br>Merci de bien vouloir fournir à votre demande un justificatif<br>d'absence.                                                                                                    |
|                    | Ajouter Ajouter depuis mon espace de stockage                                                                                                    |